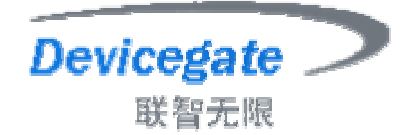

## Building Networks For Device Making Usability For People

# DG931X 开发板 用户手册 (Ver 1.0)

版权所有,不得复制

电话: 020-62815745, 62815746

http://www.devicegate.com

广州市联智电子科技有限公司

广州市天河区中山大道 268 号天河广场天威阁 12D

Service@devicegate.com DeviceGate@hotmail.com

Page 1 of 20

## 目 录

| 第一章      | 概述               | . 3 |
|----------|------------------|-----|
| 第二章      | 启动指南             | . 8 |
| 第三章      | 跳针及连接器指示         | .9  |
| 第四章      | 系统烧录指南1          | 13  |
| 第五章      | 系统配置及编译指南1       | 18  |
| <u> </u> | Linux 内核配置及编译指南1 | 18  |
| <u> </u> | eCos 配置及编译指南1    | 18  |
| <u> </u> | WinCe 配置及编译指南1   | 19  |
| 第六章      | 使用贴士             | 20  |

## 第一章 概述

首先欢迎选购广州联智电子有限公司出品的 DG931X 开发板。

DG931x 为广州联智电子科技有限公司推出的低成本,适于网络,音频及 USB Host, IDE, TFT LCD, STN LCD, TV 输出等应用开发的 ARM9 开发 板!DG931x 开发板现在已全面支持 Linux 2.4.19,Linux 2.4.21,eCos 2.0,Wince.Net 4.2,Wince.net 5.0 等系统。

#### DG931x 开发套件主要包括:

DG9312/DG9315 开发板一块

详细的资料光盘(包含 linux 2.4.21 内核源代码及 Dg931x 开发板各接口 驱动源码, Wince.Net 4.2 BSP,eCos 2.0 内核源代码及各种辅助 开发工具等)

详细的光盘内容如下图

| 🔍 D0931x                                                                                 |                |                                     |            |
|------------------------------------------------------------------------------------------|----------------|-------------------------------------|------------|
| 文件(E) 编辑(E) 查看(Y) 收藏(A) 工具(E) 帮助(H)                                                      |                |                                     | 1          |
| や 后退 • → • 白 ◎ 搜索 哈 文件夹 🎯 階 階 🗙 🗠                                                        | n   <b>⊞</b> ∙ |                                     |            |
| 地址 @) 🗋 DG931x 💽 🔗 转到 📝上网助手 🗸                                                            | · 合 暂停挡        | 兰截 🤞 清理                             | ● 修复       |
| 文件夹 ×                                                                                    | $\square$      | $\square$                           |            |
| 编译好的目标这合 bin                                                                             | bin            | DG-ecos                             | DG-linux   |
| 9312<br>9315<br>9312<br>9312<br>9312                                                     | DG-wince       | EDB-CD                              | schematics |
| eCos源码及资源Long-ecos<br>Linux源码及资源Long-linux<br>Wince BSP 及文档 DG-wince<br>原装开发板CD 白 BBB-CD | tool           | <mark>图</mark> 〕<br>DG931x-用户<br>手册 |            |
| 中一 Linux<br>● WinCE<br>Protel格式原理图 Schematics<br>开发工具 tool                               |                |                                     |            |
| ▲ ▲ ▲ ▲ ▲ ▲ ▲ ▲ ▲ ▲ ▲ ▲ ▲ ▲ ▲ ▲ ▲ ▲ ▲                                                    | 1.72 MB        | 🌍 Inter                             | net //     |

9 针的 RS-232C 的串口线

9V 直流输出的稳压源

#### DG931x开发板主要包含以下组件

- Cirrus Logic 公司的 Ep9312/Ep9315 Arm9 处理器
- 64M SDRAM
- 32M FIASH(4-32MB 自由安装)
- 实时时钟
- 两个 USB HOST 接口
- 一个 1/10/100M 的以太网接口
- STEREO 音频的输入输出接口(IIS, AC97 两种接口)
- 三个串行接口
- LCD 连触摸屏接口
- VGA, S-VIDEO, AV 接口输出
- IDE 接口(可同时接硬盘, CD, DVD 任两个)
- **PS2** 键盘接口
- 串行 EEPROM 接口

#### EP931x 处理器

EP931x 是一种基于 ARM920T 的片上系统,为下一代消费和工业电子产品的开发开辟了新的道路。200-MHz ARM920T 处理器的高速性能以及广泛的外围接口使得 EP931x 成为各种大批量生产型产品的理想选择。

ARM920T 微处理器以单独的 16K 字节、64 路结合组(set-associative) 指令以及数据高速缓存为核心。MaverickCrunch™协处理器更进一步增强了其 性能。EP931x 的 MaverickCrunch 引擎是一种先进的混合模式数学协处理器, 可大大提高 ARM 内核的单/双精度整数及浮点处理能力。当对数字音频和视频 格式进行编码、通过以太网处理数据、或执行其它运算密集型计算和数据处理功 能时,该引擎可为 EP931x 提供必需的速度和性能。

MaverickKey™独特的硬件编程 ID 是解决网上内容和电子商务安全问题的 一个可行方案。互联网安全已逐渐成为通过互联网传送书籍和音乐等数字媒体的 重要议题,而传统的软件方法已无法满足安全性的要求。MaverickKey 独特的 ID为OEM 厂商提供了一种利用特定硬件 ID 的可行办法,比如分配给 SDMI (安全数字音乐计划)或其它数字版权管理机制的硬件 ID。

EP931x 内置一个高性能 1/10/100 Mbps 以太网媒体存取控制器,以及外部接口,可连接各种外设,包括 SPI 和 I<sup>2</sup>S 音频、Raster/LCD、 IDE 存储外设、小键盘和触摸屏等。该器件还集成有三个 USB 2.0 全速(12 Mbps)主端口和三个 UART。

ARM920T 的 32 位微控制器结构带有一个 5 阶管线,可以极低的功耗提供 优异的性能。ARM 内核工作电压为 1.8 V,输入/输出为 3.3 V。依据不同的速 度和工作模式,功耗从 45 mW 到 750 mW 不等。

EP931x 适于多种应用,包括:数字媒体服务器和自动点唱机、远程信息控制系统、瘦客户机、机顶盒、POS 终端、工业控制、生物测定安全系统以及 GPS 设备等。

| • | 200 MHz ARM920T 处理器                    |
|---|----------------------------------------|
| 0 | 16KB 数据高速缓存和 16 KB 指令数据高速缓存            |
| 0 | MMU 可支持 Linux®和 Microsoft® Windows® CE |
| 0 | 100 MHz 系统总线                           |
| • | MaverickCrunch 数学运算引擎                  |
| 0 | 浮点、整数和信号处理指令                           |
| 0 | 优化的数字音乐压缩算法                            |
| 0 | 硬件互锁允许在线编码                             |
| • | 用于数字版权管理或 IP 系统安全设计的 MaverickKey ID    |
| 0 | 32 位唯一 ID                              |
| 0 | 128 位随机 ID                             |
| • | 集成的外设接口                                |
| 0 | EIDE,至多可接两个设备                          |
| 0 | 1/10/100 Mbps 以太网 MAC                  |
| 0 | 3 端口 USB 2.0 全速主机接口(OHCI)              |
| 0 | 3个UART (16550型)                        |
| 0 | IrDA 接口, 慢速、中速和快速模式                    |
| 0 | 带专用 SDRAM 通道的 LCD 接口                   |
| 0 | 触摸屏接口                                  |
| 0 | SPI(串行外设接口)端口                          |
| 0 | AC'97 接口                               |
| 0 | I2S借口,可达6通道                            |
| 0 | 8X8 小键盘扫描仪                             |
| • | 外部存储器选项                                |
| 0 | 32 位 SDRAM 接口, 全多可与 4 组器件相连接           |
| 0 | 32/16/8 位 SRAM/FLASH/ROM 接口            |
| 0 | 串行 EPROM 接口                            |

• 内置外设

- 。 带软件微调的实时时钟
- 。 12个可最优化系统性能的数据传输 DMA 通道
- Boot ROM
- 。 双 PLL 可控制所有时钟域
- 。 Watchdog 计时器
- 2个通用 16 位计时器
- 。 通用 **32** 位计时器
- 。 **40**位 debug 计时器
- 通用 I/O
- 。 16个具有中断能力的增强型通用 I/O
- 。 额外增加 49 个多路复用在外设上的可选通用 I/O
- 封装: 352 引脚 PBGA; 可选择无铅装配
- 。 可适用于消费和工业温度条件

其中 EP9315 更自带 PCMCIA 接口,并有 2D 图形加速能力。

开发板的外观如下图:

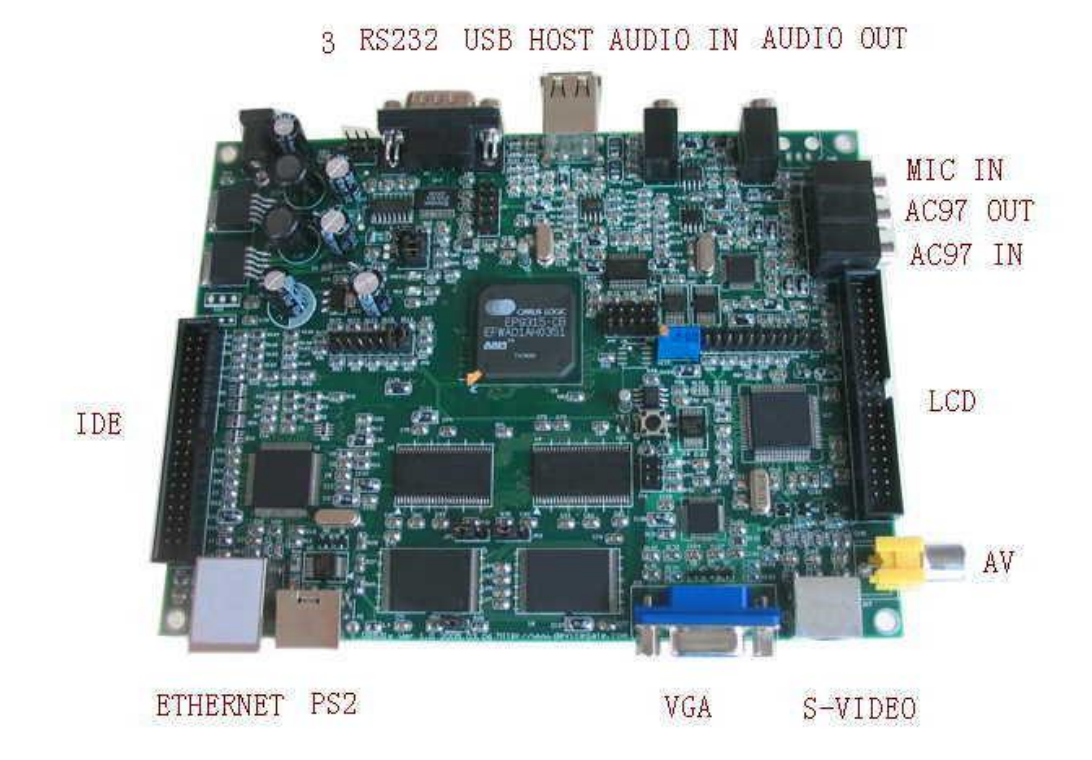

图 1

板子的轮廓图

冬

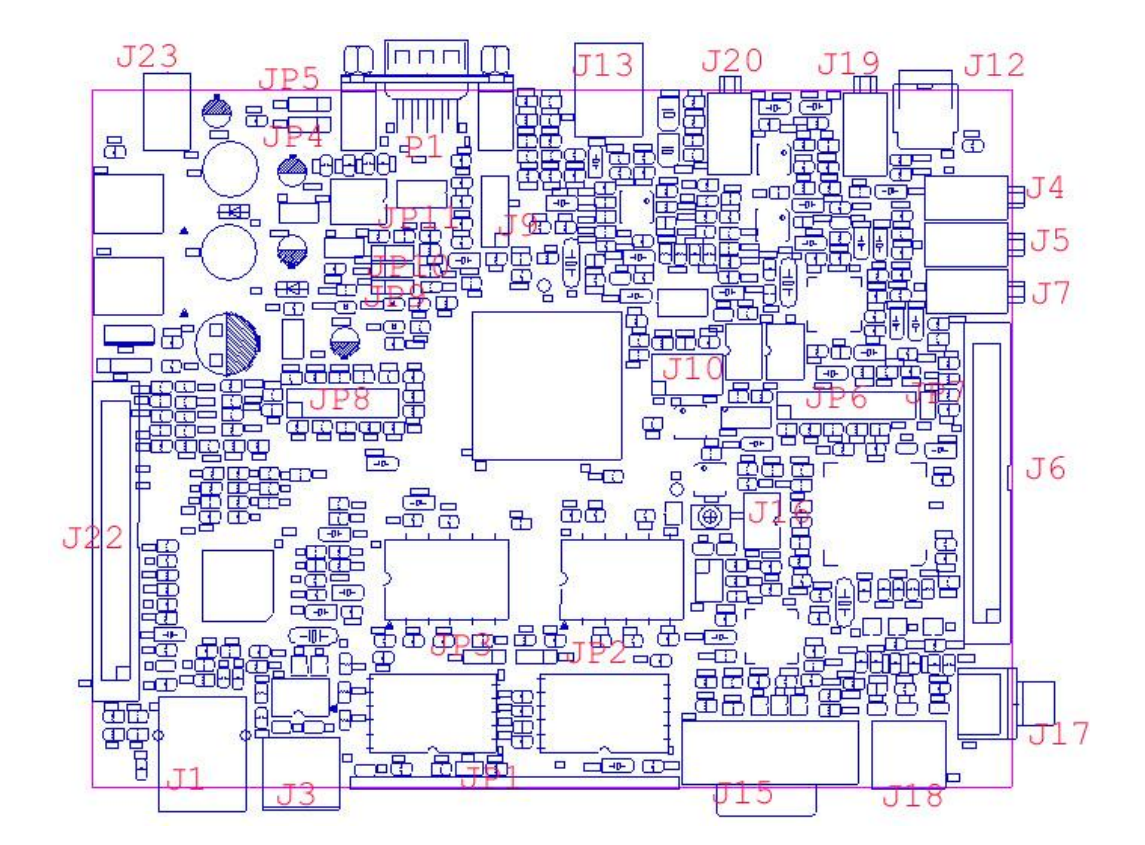

图 2

## 第二章 启动指南

1: 打开包装盒,取出 DG931x 开发板

2: 确信 DG930x 的 Jp9 跳针在 2-3 脚,参见跳针指示章节

3: 用附带的串口线连接你的 PC 跟 DG931x 开发板的串口

4: 配置你的串口通讯程序, windows 下为超级终端, 相应的串口设置为波特率 57600, 8 位数据位, 1 个停止位, 无奇偶校验, 无握手。

5: 用随板附带的 AC/DC 变压器接通电源,这时你将看到类似下面的画面

| 餋 test - 超级终端                                                                                                    |          |
|----------------------------------------------------------------------------------------------------|----------|
| 文件(F) 编辑(E) 查看(Y) 呼叫(C) 传送(I) 帮助(H)                                                                                                    |          |
|                                                                                                    |          |
| Platform: DeviceGate DG9315 DevelopMent Board (ARM920T) Rev A<br>Copyright (C) 2000, 2001, 2002, Red Hat, Inc.                                                                                                    | <b>A</b> |
| RAM: 0x0000000-0x04000000, 0x00041c88-0x03fbd000 available<br>FLASH: 0x60000000 - 0x62000000, 128 blocks of 0x00040000 bytes<br>== Executing boot script in 3.000 seconds - enter ^C to abort<br>RedBoot> fis load ramdisk<br>RedBoot> fis load zimage<br>RedBoot> exec -r 0x800000 -s 0x600000 | eac      |
| Using base address 0x00080000 and length 0x000ctb98<br>Uncompressing Linux<br>e, booting the kernel.                                                                                                    | ••••     |
| Please press Enter to activate this console.                                                                                                    |          |
| BusyBox v1.00-pre7 (2005.03.02-10:06+0000) Built-in shell (ash)<br>Enter 'help' for a list of built-in commands.                                                                                                    | )        |
| <pre>"# 1s bin etc home mnt sbin usr dev funky.mp3 lib proc tmp var "#</pre>                                                                                                    | Ţ        |
| 连接的 0:01:14 ANSIW 57600 8-N-1 SCROLL CAPS NUM 捕 打印                                                                                                    |          |

图 3

## 第三章 跳针及连接器指示

DG931x的跳针布局图请参看图 2,跳针或连接器的第一脚为小方框。

连接器功能定义

| 连接器 | 功能         | 连接器 | 功能         |
|-----|------------|-----|------------|
| J20 | 音频输出(IIS)  | J13 | USB HOST   |
| J19 | 音频输入(IIS)  | JP4 | 第二个串口      |
| JP6 | 仿真器连接      | P1  | 第一个串口      |
| J16 | VGA ID 设置  | JP5 | 第三个串口      |
| J15 | VGA 输出     | J21 | LCD 接口     |
| J18 | S-VIDEO 输出 | J22 | 12V 输出     |
| J23 | 电源输入       | J1  | 网络接口       |
| J17 | TV 输出      | ]4  | 音频输出(AC97) |
| J5  | 音频输入(AC97) | ]7  | 麦克输入(AC97) |
| J10 | 音频功能选择     | J9  | 4线触摸屏接口    |
| J12 | 光纤输出(IIS)  | JP1 | FLASH 选择   |
| JP2 | FLASH 选择   | JP3 | FLASH 选择   |
| J3  | PS2 接口(输入) | JP8 | 系统设置       |

#### JP9 跳线设置

| 位置   | 功能         | 备注 |
|------|------------|----|
| 2: 3 | 正常启动       | 缺省 |
| 1: 2 | 下载 REDBOOT |    |

#### JP10, JP11 跳线设置

| 跳线   | 位置   | 功能        | 备注 |
|------|------|-----------|----|
| JP10 | 2: 3 | 功能设置      | 缺省 |
| JP11 | 1: 2 | 启动选择(内/外) | 缺省 |

#### JP8 功能设置

| 弓 脚  | 功能  | 引脚   | 功能    |
|------|-----|------|-------|
| 1: 2 | CS7 | 3: 4 | CS6   |
| 5: 6 | CS3 | 7: 8 | EEDAT |

DG931x 用户手册

广州联智电子科技有限公司

| 9: 10  | TACK-TREQA | 11: 12 | EECLK |
|--------|------------|--------|-------|
| 13: 14 | CS1        | 15: 16 | CS2   |

| CS1           | CS2           | 启动选项                   |
|---------------|---------------|------------------------|
| Installed     | Installed     | Watchdog               |
|               |               | disabled;reset         |
|               |               | duration disabled      |
| Installed     | Not Installed | Watchdog               |
|               |               | disabled;reset         |
|               |               | duration active        |
| Not Installed | Installed     | Watchdog               |
|               |               | active; reset duration |
|               |               | disabled               |
| Not Installed | Not Installed | Watchdog               |
|               |               | active; reset duration |
|               |               | active                 |

| Cs7           | Cs6           | 启动宽度        |
|---------------|---------------|-------------|
| Not Installed | Not Installed | 32bit flash |
| Not Installed | Installed     | 16bit flash |

| 功能    | 备注            |
|-------|---------------|
| CS3   | Not Installed |
| EEDAT | Not Installed |
| TACK  | Not Installed |
| EECLK | Not Installed |

J22 硬盘电源提供

| 引脚名 | 信号名 | 引脚名 | 信号名 |
|-----|-----|-----|-----|
| 1   | 12v | 2   | 世   |
| 3   | 地   | 4   | 5v  |

JP4 第二个串口连接

#### DG931x 用户手册

| 引脚名 | 信号名   | 引脚名 | 信号名 |
|-----|-------|-----|-----|
| 1   | TXDC1 | 2   | GND |
| 3   | RXDC1 |     |     |

## JP5 第三个串口

| 引脚名 | 信号名   | 引脚名 | 信号名 |
|-----|-------|-----|-----|
| 1   | TXDC2 | 2   | GND |
| 3   | RXDC2 |     |     |

J10 音频功能跳线

| 引脚         | 功能    | 引脚         | 功能     |
|------------|-------|------------|--------|
| 1: 2: 3    | ASYNC | 4: 5: 6    | BITCLK |
| 7: 8: 9    | SCLK  | 10: 11: 12 | SDOUT  |
| 13: 14: 15 | SDIN  |            |        |

| ASYNC | BITCLK | SCLK | SDOUT  | SIN    | 音频接口 |
|-------|--------|------|--------|--------|------|
| 1: 2  | 4: 5   | 7:8  | 10: 11 | 13: 14 | AC97 |
| 2: 3  | 5: 6   | 8: 9 | 11: 12 | 14: 15 | IIS  |

#### JP1, JP2, JP3 跳线设置

| JP1         | JP2  | JP3  | FLASH 选择    |
|-------------|------|------|-------------|
| INSTALLED   | 2: 3 | 2: 3 | 32BIT FLASH |
| NOT INSTALL | 1: 2 | 1: 2 | 16BIT FLASH |

JP6 仿真器连接

| 引脚名 | 信号名   | 引脚名 | 信号名  |
|-----|-------|-----|------|
| 1   | 3.3V  | 2   | 3.3V |
| 3   | TRSTN | 4   | GND  |
| 5   | TDI   | 6   | GND  |
| 7   | TMS   | 8   | GND  |
| 9   | ТСК   | 10  | GND  |
| 11  | ТСК   | 12  | GND  |
| 13  | TDO   | 14  | GND  |
| 15  | RSTN  | 16  | GND  |
| 17  | NC    | 18  | GND  |
| 19  | NC    | 20  | GND  |

## **J9** 触摸屏连接

| 引脚 | 信号名  | 引脚 | 信号名  |
|----|------|----|------|
| 1  | DGND | 2  | DGND |
| 3  | Xm   | 4  | DGND |
| 5  | DGND | 6  | Үр   |
| 7  | Хр   | 8  | DGND |
| 9  | DGND | 10 | Ym   |

## 第四章 系统烧录指南

当开发板的系统被破坏或者你需要修改 redboot 以便更符合你的设计要求, 你只要按照下列步骤即可重新烧录系统

1: 断电,设置 JP9 的跳针为 1-2,参看图 2。

2: 连接 DG931x 开发板的串口 1 跟你的 PC 串口,在 PC 中运行 DOWNLOAD REDBOOT.BIN

其中 windows 版本的 download 在资源光盘的 tool 目录中, linux 版本的 download 在解压 DG-linux.tar.gz 文件后的的相关产品目录中, redboot.bin 在资源光盘的/bin/final/931x 目录中

你将看到

| 🔤 选定 C:\WIN                                                                                               | NT\system32\c                                      | md.exe - downle | oad -p 4 redboot\9301\redboot.bin |  |  |
|----------------------------------------------------------------------------------------------------|----------------------------------------------------|-----------------|-----------------------------------|--|--|
| E:\share>do                                                                                               | E:\share>download -p 4 redboot\edb9301\redboot.bin |                 |                                   |  |  |
| Could not o                                                                                               | pen file 'r                                        | edboot \edb9    | 301\redboot.bin'.                 |  |  |
| E:\share>cd                                                                                               | l redboot                                          |                 |                                   |  |  |
| E:\share\re<br>驱动器 E ⊑<br>卷的序列号                                                                           | dboot>dir<br>中的卷是 ANB<br>是 30A9-B75                | O<br>F          |                                   |  |  |
| E:\share\r                                                                                                | edboot 的目                                          | 录               |                                   |  |  |
| 2005-03-29                                                                                                | 18:31                                              | <dir></dir>     |                                   |  |  |
| 2005-03-29                                                                                                | 18:31                                              | <dir></dir>     | <u>1910</u>                       |  |  |
| 2005-03-29                                                                                                | 18:31                                              | <dir></dir>     | 9315                              |  |  |
| 2005-03-29                                                                                                | 18:31                                              | <dir></dir>     | 9312                              |  |  |
| 2005-03-29                                                                                                | 18:31                                              | <dir></dir>     | 9302                              |  |  |
| 2005-03-29                                                                                                | 18:31                                              | <dir></dir>     | 9301                              |  |  |
|                                                                                                    | Ø 个文件                                              |                 |                                   |  |  |
| E:\share\re                                                                                               | dboot>cd                                           |                 |                                   |  |  |
| E:\share\reaboot/cd<br>E:\share>download -p 4 redboot\9301\redboot.bin<br>Waiting for the board to wakeup |                                                    |                 |                                   |  |  |

#### 3:给 DG931x 板子上电,你将看到

| C:\WINNT\s                                    | /stem32\cmd.exe                                     | - download -p 4 redb                         | oot\9315\redboot.bin         |   |
|-----------------------------------------------|-----------------------------------------------------|----------------------------------------------|------------------------------|---|
| 2005-03-29                                    | 18:31<br>12 个文件<br>26 个目录                           | <dir><br/>16,097,922<br/>3,590,352,896</dir> | <b>redboot</b><br>字节<br>可用字节 |   |
| E:∖share>cd                                   | redboot                                             |                                              |                              |   |
| E:\share\re<br>驱动器 E 「<br>卷的序列号<br>E:\share\r | dboot>dir<br>中的卷是 ANBO<br>是 30A9-B75F<br>edboot 的目录 | ł                                            |                              |   |
| 2005-03-29                                    | 18:31                                               | <dir></dir>                                  |                              |   |
| 2005-03-29                                    | 18:31                                               | <dir></dir>                                  | 1871)                        |   |
| 2005-03-29                                    | 18:31                                               | <dir></dir>                                  | 9315                         |   |
| 2005-03-29                                    | 18:31                                               | <dir></dir>                                  | 9312                         |   |
| 2005-03-29                                    | 18:31                                               | <dir></dir>                                  | 9302                         |   |
| 2005-03-29                                    | 18:31                                               | <dir></dir>                                  | 9301                         |   |
|                                               | ❷ 个文件<br>6 个目录                                      | 0<br>3,590,352,896                           | 字节<br>可用字节                   |   |
| E:\share\re                                   | dboot>cd                                            |                                              |                              |   |
| E:∖share>do<br>Programming                    | wnload -p 4<br>the FLASH                            | redboot \9315 \rea<br>. ( 3%)                | lboot.bin                    | • |

4: DOWNLOAD 完成后,断电,把 JP2 设为 2-3,重新上电你将看到 redboot 启动画面为:

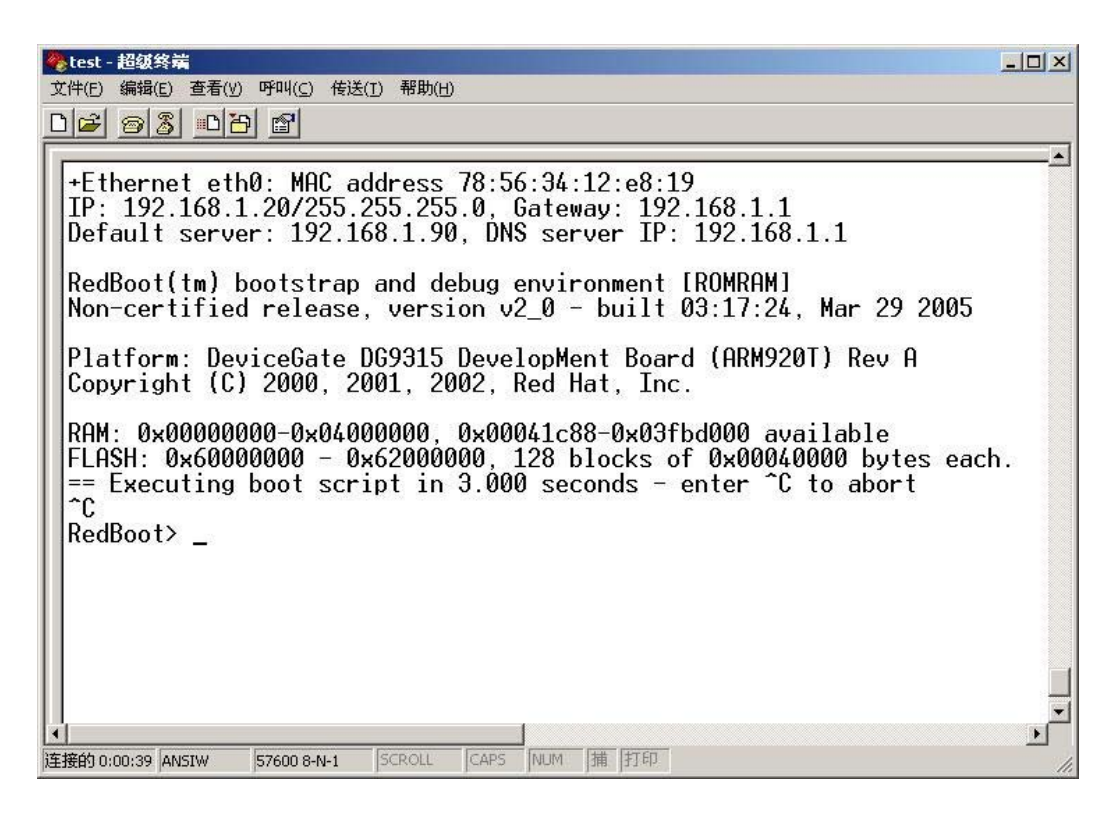

- 5: REDBOOT 启动后,下一步的任务是烧录 LINUX KERNEL 及 RAMDISK
- 6: 按照你的 linux 版本配置你的 tftp 服务器或者在 windows 中使用我们提供

的 tftpd32.exe 程序(在光盘的 tool 目录中),并且确认 ramdisk.gz,zImage,在TFTP的工作目录下。

**7**: 确认你的 tftp 服务器已经运行,在 redboot 的提示符下,首先输入 finit –f 格式化 flash.

然后请输入 fconfig -I,你将看到

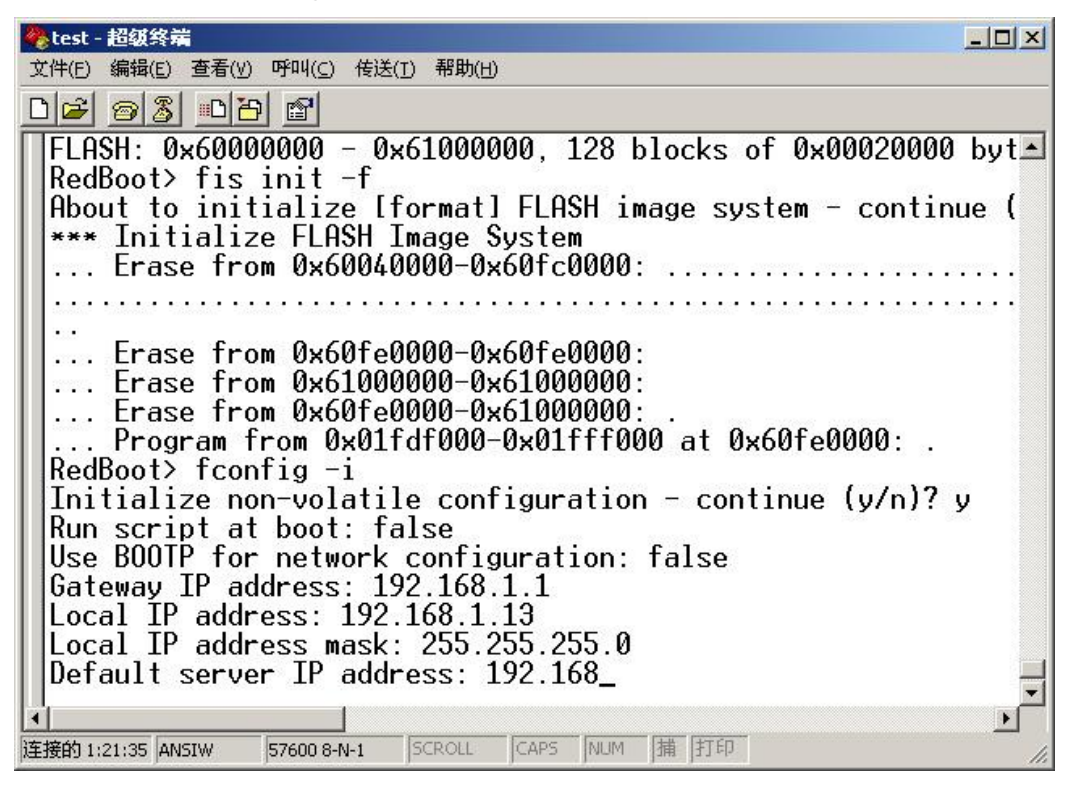

8: 如果你不想使用 bootp 启动开发板,请配置好开发板的 ip 配置信息,其中 Default server IP address 为运行 tftp 服务器的 PC 的 IP 地址。

9: 按住 DG931x 开发板的复位键,或者直接断电源再开电源启动开发板,让 网络设置生效。

10: 在 REDBOOT 的提示符下,运行 load -v -r -b 0x800000 ramdisk.gz, 如果你想把 ramdisk.gz 烧录到 flash 中,请输入 fis create -b 0x800000 -l <ramdisk.gz 的文件大小> ramdisk,你将看到

| 🗞 test - 超级终端                                                                                                    |      |
|----------------------------------------------------------------------------------------------------|------|
| 文件(E) 编辑(E) 查看(V) 呼叫(C) 传送(I) 帮助(H)                                                                                                    |      |
| D <b>2</b> 93 <u>D</u> 2 2                                                                                                    |      |
| <pre>** Error: Illegal command: "ls" RedBoot&gt; fis *** invalid 'fis' command: too few arguments Usage:     fis create -b <mem_base> -l <image_length> [-s <data_length>]         [-f <flash_addr>] [-e <entry_point>] [-r <ram_addr>] [-n] <na -f="" <flash_addr="" delete="" erase="" fis="" name=""> -l <length>     fis free     fis init [-f]     fis list [-c] [-d]     fis load [-b <memory_load_address>] [-c] name     fis write -f <flash_addr> -b <mem_base> -l <image_length> RedBoot&gt; fis list Name     FLASH addr Mem addr Length RedBoot config 0x61F80000 0x60000000 0x000040000 0x00000000 RedBoot config 0x61F80000 0x61F80000 0x00040000 0x00000000 FIS directory     0x61FC0000 0x61FC0000 0x00040000 0x00000000 RedBoot&gt; load -v -r -b 0x800000 ramdisk.gz     Name     file loaded 0x00800000-0x00d854ed, assumed entry at 0x00800000 </image_length></mem_base></flash_addr></memory_load_address></length></na></ram_addr></entry_point></flash_addr></data_length></image_length></mem_base></pre> | ime> |
| RedBoot> fis create -b 0x800000 -1 0x5854ee ramdisk                                                                                                    |      |
| 1 El dase il oli onocoto onocoto ono ocoto o o o o o o o o o o o o o o o o                                                                                                     | •    |
| 车接的 0:11:39 ANSIW 57600 8-N-1 SCROLL CAPS NUM 捕 打印                                                                                                    | 1.   |

11: 等烧录 ramdisk 完成后,再输入

Load -v -r -b 0x80000 zImage 如果你想烧录 zImage 到 flash 中, 请输入

Fis create -b 0x80000 -l <zImage 的文件大小> zImage 后你将看到

| 🏀 test - 超级终端                                                                                               |    |
|----------------------------------------------------------------------------------------------------|----|
| 文件(E) 编辑(E) 查看(Y) 呼叫(C) 传送(I) 帮助(H)                                                                         |    |
| De 98 07 6                                                                                                  |    |
| fis init [-f]                                                                                               |    |
| fis list [-c] [-d]                                                                                          |    |
| fis load [-b <memory_load_address>] [-c] name</memory_load_address>                                         |    |
| <pre>fis write -f <flash_addr> -b <mem_base> -l <image_length></image_length></mem_base></flash_addr></pre> |    |
| RedBoot> fis list                                                                                           |    |
| Name FLASH addr Mem addr Length Entry point                                                                 |    |
| RedBoot 0x60000000 0x60000000 0x00040000 0x00000000                                                         |    |
| RedBoot config 0x61-80000 0x61-80000 0x00001000 0x00000000                                                  |    |
| FIS directory 0x61FC0000 0x61FC0000 0x00040000 0x00000000                                                   |    |
| KedBoot> load -v -r -b 0x800000 ramdisk.gz                                                                  |    |
|                                                                                                    | 1  |
| Raw Tile loaded 0x00000000-0x00d834ed, assumed entry at 0x00800000                                          | 8  |
| Redbool/ TIS Create -D 0X000000 -1 0X0004ee ramdisk                                                         |    |
| Dragman from 0x00040000-0x00000000:                                                                         |    |
| Eraso from 0x616c0000-0x000000-                                                                             |    |
| Program from 0x03fbf000-0x25fbf00 at 0x61fc0000                                                             |    |
|                                                                                                    |    |
|                                                                                                    |    |
| Raw file loaded 0x00080000-0x0016fb97 assumed entry at 0x00080000                                           | 1  |
| RedBoot> fis create -b 0x80000 -1 0xcfb98 zimage                                                            |    |
| Erase from 0x6060000-0x60700000                                                                             |    |
| Program from 0x00080000-0x0014fb98 at 0x60600000:                                                           | -  |
|                                                                                                    |    |
| 连接的 0:13:30 ANSIW 57600 8-N-1 SCROLL CAPS NUM 捕 打印                                                          | 1. |

12: 如果你想在系统上电后自动运行 linux,请重新运行 fconfig -i, 当系统提

示 Run script at boot: 你回答 yes.然后你将输入 Fis load ramdisk Fis load zImage

Exec -r 0x1000000 0x218000 回车,再回车。

至此你已经完成了所有的烧录步骤。按复位键或者重新给板子上电,你将看到 linux 启动后的相面为

| 4 | 🌺 test - 超级终端                                                                                                    |          |  |
|---|----------------------------------------------------------------------------------------------------|----------|--|
| 3 | 文件(E) 编辑(E) 查看(Y) 呼叫(C) 传送(I) 帮助(H)                                                                                                    |          |  |
| C | <u>De 95 de 6</u>                                                                                                    |          |  |
|   | Platform: DeviceGate DG9315 DevelopMent Board (ARM920T) Rev A<br>Copyright (C) 2000, 2001, 2002, Red Hat, Inc.<br>RAM: 0x00000000-0x04000000, 0x00041c88-0x03fbd000 available<br>FLASH: 0x60000000 - 0x62000000, 128 blocks of 0x00040000 bytes each.<br>== Executing boot script in 3.000 seconds - enter ^C to abort<br>^C<br>RedBoot> fconfig -i<br>Initialize non-volatile configuration - continue (y/n)? y<br>Run script at boot: true<br>Boot script:<br>Enter script, terminate with empty line<br>>> fis load ramdisk<br>>> fis load zimage<br>>> exec -r 0x800000 -s 0x600000<br>>><br>Boot script timeout (1000ms resolution): 03<br>Use BO0TP for network configuration: false<br>Gateway IP address: 192.168.1.1<br>Local IP address: 192.168.1.91<br>Local IP address mask: 255.255.0<br>Default server IP address: 192.168.1.90_ | ×        |  |
| 连 | 注接的 0:05:45 ANSIW 57600 8-N-1 SCROLL CAPS NUM 捕 打印                                                                                                    | <u> </u> |  |
| _ |                                                                                                    |          |  |

## 第五章 系统配置及编译指南

## 一 Linux 内核配置及编译指南

DG931x 用户手册

为了方便用户加快开发过程,联智电子特意整理好各种必备的资源在开发工具的资源光盘中。你只需要按照下面步骤即可:

1:把资料光盘中的TOOL目录中的arm-linux-gcc-3.3.tar.bz2 解包到你的开发机的根目录,具体如下:

tar –xvjf arm-linux-gcc-3.3.tar.bz2

2: 把资料光盘中的 TOOL 目录中的 arm-elf-gcc-3.2.1-full.tar.bz2 解包到 你的开发主机的根目录,具体如下:

tar –xvjf arm-elf-gcc-3.2.1-full.tar.bz2

**3**: 为了不每次设置 PATH,加下面这行到你的开发主机相关用户的.bash\_profile 文件中

PATH=/usr/local/arm/3.3/bin:/usr/local/arm/3.2.1-elf/bin:\$PATH 4:然后把资料光盘中DG-Linux 目录中的DG-Linux.tar.gz 文件解包到开发主 机你想要的目录。

5: 进入解包后你的相关产品命名的目录,(如你是购买的 9301 就进入 9301 目录),执行 make,系统将自动在你所购产品命名的目录下生成你所需要的 redboot.bin(引导系统的 bootload),ramdisk.gz(运行 linux 所需要的压缩版 本 ramdisk),zImage(linux 内核)。

每个生成的目标都有特定的配置文件,你可以单独修改各自的配置,譬如你仅仅 需要修改 busybox 的配置,只要运行

make busyboxconfig,按照你的需求配置好 busybox,busybox 的帮助文档在 随板 CD 的 busybox 目录或者网络上都可以找到。

如果你想修改 linux 的配置,请运行

make linuxconfig 即可,具体配置方法,另有详细的说明文档在随板 CD 中。 当然你就可以单独编译生成你所想要的目标

在你所购产品的相关目录下键入:

make linux 将生成 linux kernel

make ramdsik 将生成 ramdisk.gz

make redboot 将生成 redboot.bin

执行 make 将生成上面三个目标文件

## 二 eCos 配置及编译指南

为了方便用户,联智电子已经把所有的 eCos 开发工具及代码包整理在随板

#### Page 18 of 20

的开发资源光盘中,你只需要按照下面步骤即可:

1: 把资料光盘中 DG-ecos 目录中的 DG-ecos.tar.gz 用下列方法解压到你的 开发主机

#### tar -xvzf DG-ecos.tar.gz

2:进入到解包后你购买产品的目录下(如果你购买 9301, 请进入 9301 目录), 执行 make, 即可在你购买产品命名的目录下生成可执行映像所需的头文件及库 文件。

3: 如果你想配置 ecos,运行 configtool,这是 ecos 图形配置工具,无论是 linux 还是 cygwin 中都有版本,非常好用,光盘中有详细的说明文档。或者使用人机 对话形式的版本 ecosconfig

## 三 WinCe 配置及编译指南

Wince 的使用在光盘中另有文档详细记载,本文不作说明!

## 第六章 使用贴士

#### 1: 安装U盘

本开发板已烧入的系统内核已经包含了 USB HOST, IIS, 大容量存储系统的支持, 你只需要执行下面命令

mount /dev/sda1 /mnt 即可

2: 播放 mp3(直接播放或者安装播放)

本开发板已烧入的 ramdisk 已经包含 playmp3 执行软件, 你只需要执行下 面命令

playmp3 播放文件.mp3 /dev/audio 或者

playmp3 播放文件.mp3 /dev/dsp 即可,用耳机或者有源音箱连线插入 IIS 音频输出插孔即可听到锐耳的 MP3 音乐

如果你想评估 AC97 的音频效果,请按第四章所述步骤把光盘中/bin/ac97 目录中的目标文件烧入开发板,用上述 playmp3 命令行可测试 AC97 的音质效果。

3: 录制音频文件

本开发板已烧入的 ramdisk 已经包含音频录制的测试软件,你只需要执行 下面命令

**brec** -w -S -s 44100 -b 16 -5 test.wav 如果你想回放, 输入

bplay test.wav

如果你想评估 AC97 的音频效果,请按第四章所述步骤把光盘中/bin/ac97 目录中的目标文件烧入开发板,用上述 playmp3 命令行可测试 AC97 的音质效果。

4: 硬盘的安装

本开发板已烧入的 ramdisk 及 zImage 已包含 FAT,ext2 文件系统支持, 你只需要执行下列命令安装:

#### mkdir /mnt/tmp

mount /dev/hda1(hdb?) /mnt/tmp 即可使用

再次感谢选购广州联智电子有限公司的产品!祝好运!

<u>Service@devicegate.com</u> <u>DeviceGate@hotmail.com</u> 广州联智电子科技有限公司 电话 020-62815745, 62815746 2005. 03. 25